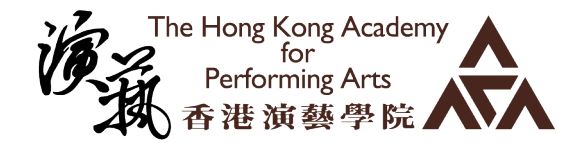

## 校外繳款方法 - 其他學生費用:

- 聯絡教務處 aso@hkapa.edu 索取帳單號碼。
- 選擇以下一種方法繳款。
- 繳款後,請將繳款單據電郵至教務處 (aso@hkapa.edu)。

### 1. 繳費靈 (港幣\$50 或以上)

- (i) 請致電 18011 (英語) /18013 (廣東話)登記帳單及 18031 (英語) / 18033 (廣東話)繳款。
- (ii) 亦可以透過「繳費靈」的網站 http://www.ppshk.com 或流動應用程式「PPS on Mobile」繳款。
- (iii) 輸入學院的繳費靈商戶編號「9775」,帳單類別「03」及帳單號碼 (可向教務處索取)。

### 2. 中國銀行(香港)網上銀行

- (i) 中銀香港帳戶或信用卡帳戶持有人可使用中國銀行(香港)網上銀行 (網站: http://www.bochk.com) 繳付 帳單。
- (ii) 輸入「繳付賬單功能」,選擇「香港演藝學院」,輸入帳單類別「03」及帳單號碼 (可向教務處索取)。

### 3. 「銀通」自動櫃員機

- (i) 「銀通」會員銀行持卡人可透過自動櫃員機繳付帳單。
- (ii) 選擇「繳付賬單」,輸入學院商戶編號「9154」,帳單類別「03」及帳單號碼 (可向教務處索取)。

# 4. 「轉數快」二維碼

透過銀行及儲值支付工具營運商的流動應用程式,掃描以下之「轉數快」二維碼繳款。

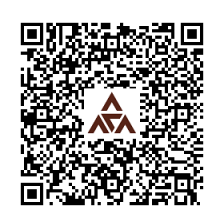

### 5. Paypal

使用此方法,付款人須承擔所有行政費用。請聯絡教務處 aso@hkapa.edu 查詢所需費用。

- (i) 前往 Paypal 的網站 http://www.paypal.com,登錄註冊帳戶。
- (ii) 輸入收款人的電郵地址「apa\_epay1@hkapa.edu」。
- (iii) 輸入相關金額及貨幣,填上姓名及繳款詳細的訊息。